# CADASTRO PRAE EMERGENCIAL

Tem como finalidade a proteção a estudantes de cursos de graduação presencial da UFSC que não possuem Cadastro PRAE ativo, durante o período da pandemia do COVID-19.

# PÚBLICO ALVO

- Estudantes regularmente matriculados/as em cursos de graduação presencial da UFSC;
- Que não possuem cadastro ativo ("Validação de Renda Deferida" ou "Análise Concluída");
- Que não possuam a isenção do pagamento das refeições no Restaurante Universitário ativo;
- E que possuam renda familiar bruta mensal de até 1,5 salário mínimo *per capita*, de acordo com o Decreto nº 7.234, de 19 de julho de 2010.

## O QUE DEVO FAZER PARA TER O CADASTRO PRAE EMERGENCIAL?

# LER PREENCHER CADASTRO REUNIR DOCUMENTAÇÃO ENVIAR DOCUMENTAÇÃO

**1.** Primeiramente leia com atenção o Edital de Cadastro PRAE Emergencial na integra.

2. Preencha o Cadastro no Sistema de Benefícios da PRAE (a seguir o passo-a-passo de como realizar esse preenchimento será detalhado neste tutorial).

**3.** Reuna a documentação conforme item 5 do Edital.

4. Envie a documentação anexando os arquivos na aba específica do Sistema de Benefícios da PRAE (a seguir o passo-a-passo de como fazer esse envio será detalhado neste tutorial).

### COMO PREENCHER O CADASTRO E ENVIAR A DOCUMENTAÇÃO?

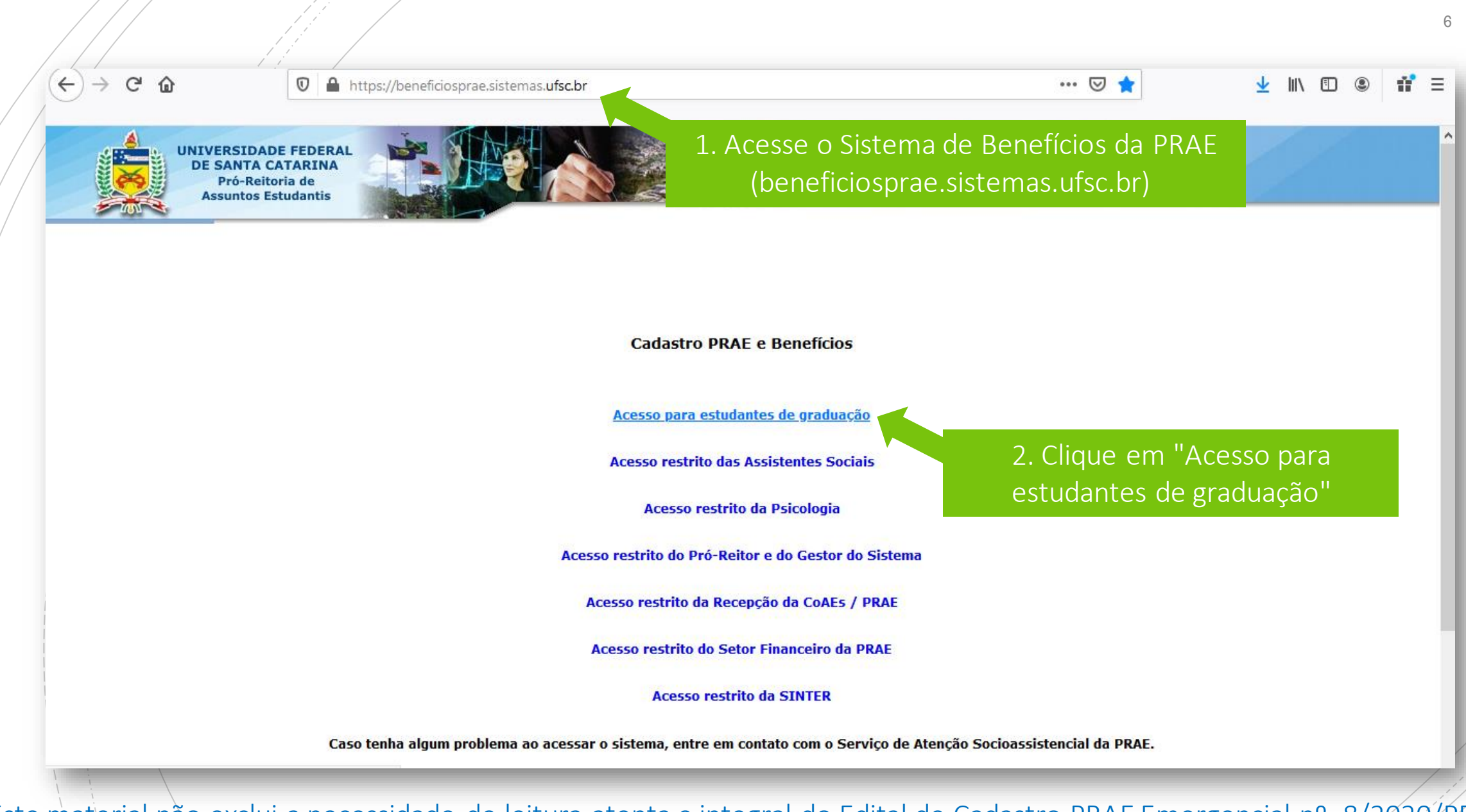

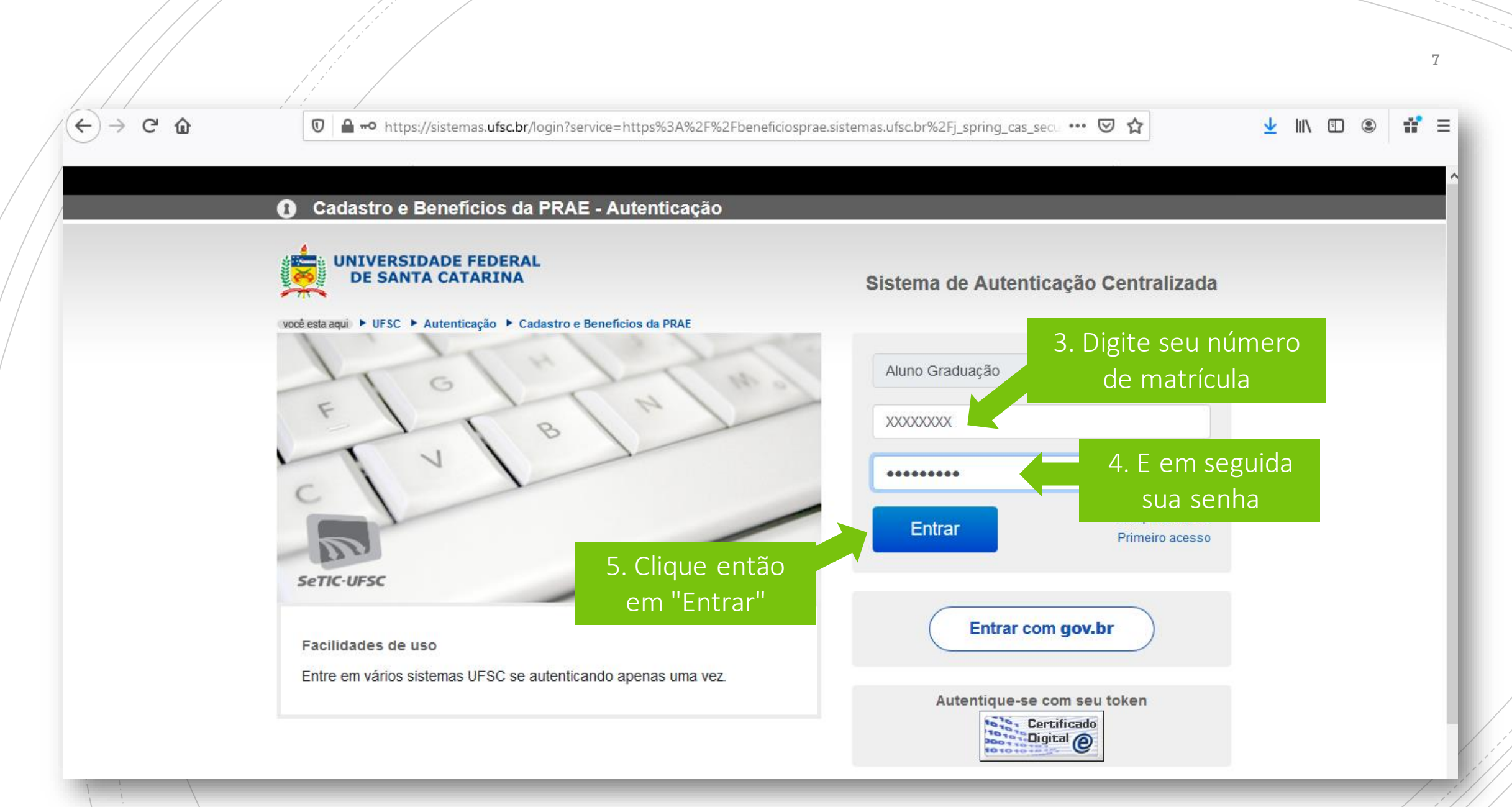

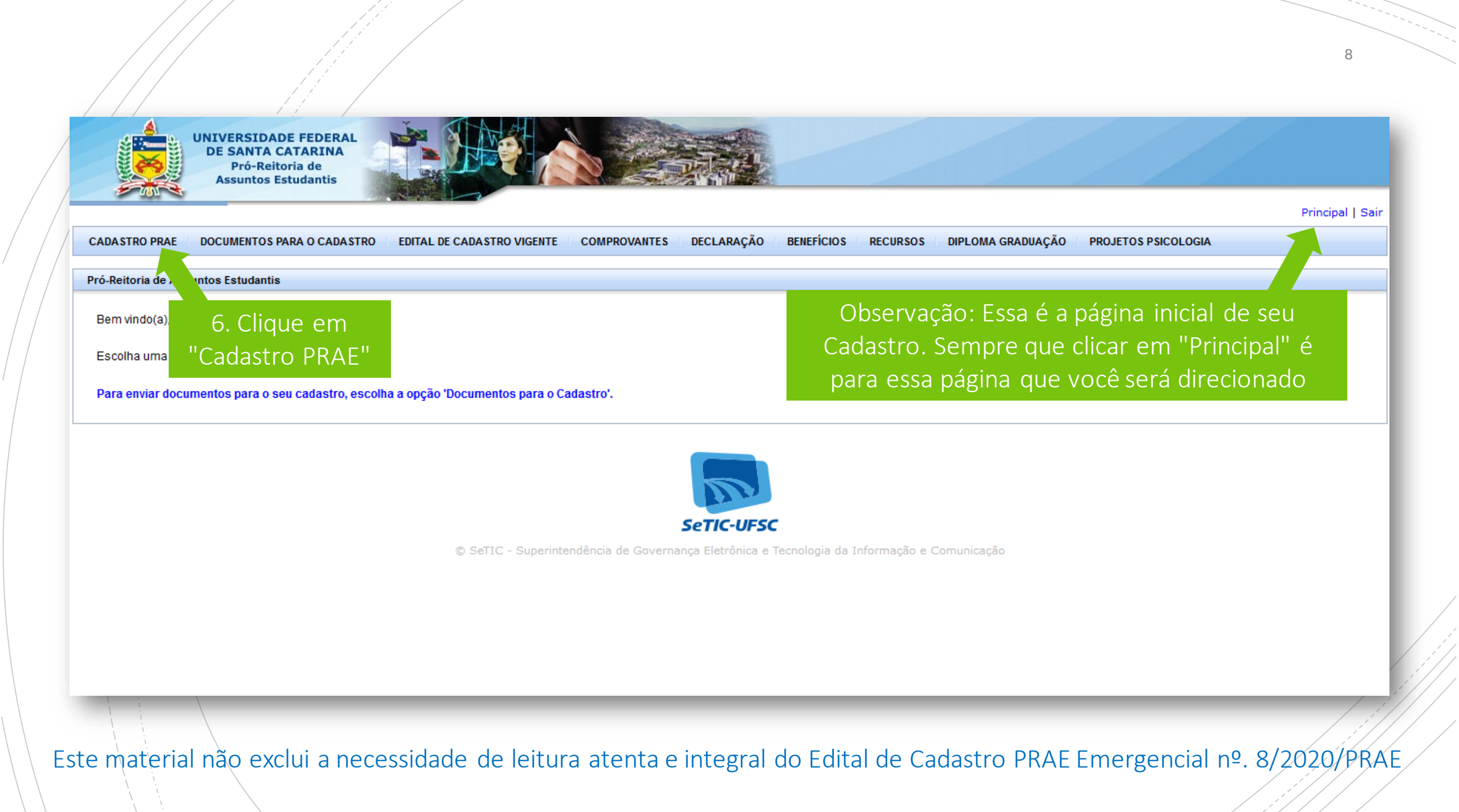

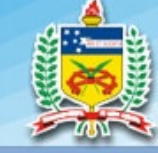

Na aba "Identificação" você não poderá realizar nenhuma alteração, pois esses dados são cruzados com o CAGR. IMPORTANTE: Caso seus endereços estejam desatualizados realize a

|                |                                       | al                  | teração                                                                                  | diretamente                     | no CAGR (cagr.s                     | istemas.uf <u>sc.</u> k         | or)                           |                             |                    | Principal   Sa |  |
|----------------|---------------------------------------|---------------------|------------------------------------------------------------------------------------------|---------------------------------|-------------------------------------|---------------------------------|-------------------------------|-----------------------------|--------------------|----------------|--|
|                |                                       |                     |                                                                                          |                                 | CADASTRO PRAE                       |                                 |                               |                             |                    |                |  |
| Identificação  | Termo de<br>Responsabilidade          | Escolaridade        | Habitação                                                                                | Sit. Socioeconômica<br>Familiar | Sit. Socioeconômica do<br>Estudante | Dados Bancários do<br>Estudante | Sit. de Saúde do<br>Estudante | Sit. de Saúde da<br>Família | Inf.<br>Adicionais | Beneficios     |  |
| Para enviar su | as alterações, clique em 'S           | alvar'. Se as infor | rmações forne                                                                            | cidas pelo aplicativo estive    | erem desatualizadas, atualize-      | as no CAGR.                     |                               |                             |                    |                |  |
| Situação do    | seu cadastro: Com pe<br>documentação" | endência de do      | ocumentaçã                                                                               | o. Você só poderá alt           | erar um cadastro que es             | teja nas situações "e           | expirado", "aguarda           | ando documentaç             | ção" ou "expi      | rado -         |  |
| aguaruanuo     | uocumentação .                        |                     |                                                                                          |                                 |                                     |                                 |                               |                             |                    |                |  |
| Nome:          |                                       |                     | •                                                                                        |                                 | Sexo                                |                                 |                               | A                           |                    |                |  |
| Estado Civil:  |                                       | Aqui v              | Aqui você poderá verificar o status de seu Cadastro. IMPORTANTE: você só poderá          |                                 |                                     |                                 |                               |                             |                    |                |  |
| Data de Nascin | nento:                                | realiz              | realizar seu Cadastro PRAE Emergencial se ele <b>não</b> estiver em situação do "Análico |                                 |                                     |                                 |                               |                             |                    |                |  |
| Curso:         |                                       | TEallZ              | al seu c                                                                                 |                                 | . LITIEI genual se                  | CIC <u>Hav</u> CSUV             |                               | AU UE AII                   |                    |                |  |
| RG:            |                                       |                     |                                                                                          | <u>Concluíc</u>                 | <u>da" ou "Validaçã</u>             | <u>o de Renda D</u>             | <u>)eferida"</u>              |                             |                    |                |  |
| Raça / cor:    |                                       |                     |                                                                                          |                                 |                                     |                                 |                               |                             |                    |                |  |
| Endereço:      |                                       |                     |                                                                                          |                                 | Bairro:                             |                                 |                               |                             |                    |                |  |
| Cidade:        |                                       |                     |                                                                                          |                                 | CEP:                                |                                 |                               |                             |                    |                |  |
| Fone:          |                                       |                     | E-mail:                                                                                  |                                 |                                     |                                 |                               |                             |                    |                |  |
|                |                                       |                     |                                                                                          |                                 |                                     |                                 |                               |                             |                    |                |  |
| Endereço dos   | Pais:                                 |                     |                                                                                          |                                 | Bairro:                             |                                 |                               |                             |                    |                |  |
| Cidade:        |                                       |                     |                                                                                          |                                 | CEP:                                |                                 |                               |                             |                    |                |  |
| Fone:          |                                       |                     |                                                                                          |                                 | E-mail dos pais:                    |                                 |                               |                             |                    |                |  |
|                |                                       |                     |                                                                                          |                                 |                                     |                                 |                               |                             |                    |                |  |
|                |                                       |                     |                                                                                          |                                 | Cancelar Salvar                     |                                 |                               |                             |                    |                |  |

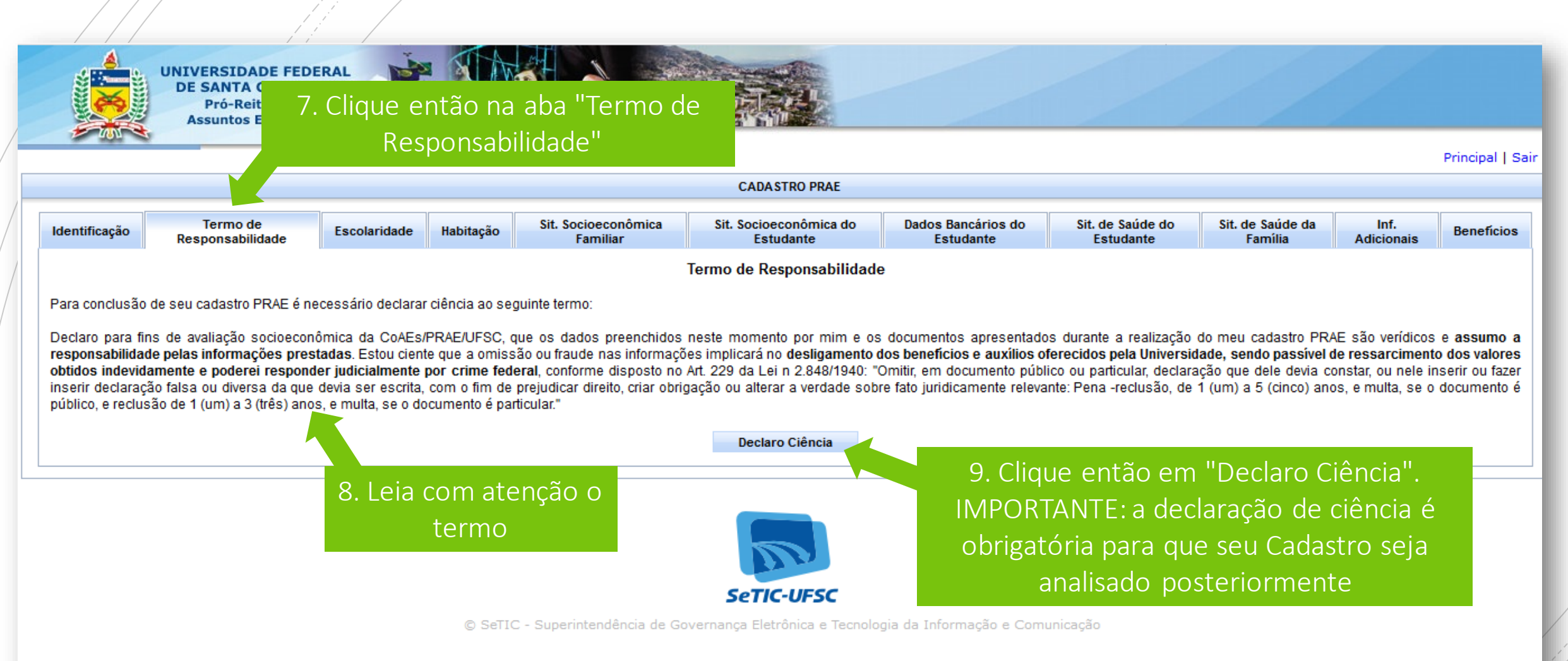

| CADASTRO PRAE         Identificação       Termo de<br>Responsabilidade       Escolaridade       Habitação       Sit. Socioeconômica<br>Familiar       Dados Bancários do<br>Estudante       Sit. de Saúde do<br>Estudante       Inf.<br>Adicionais       Beneficios         Para enviar suas alterações, clique em 'Salvar'.       Cotégio em que cursou o Ensino Médio:      Selecione             Beneficios         Cursou pré-vestibular?      Selecione       Com bolsa?      Selecione                                                                                   < | UNIVERSIDADE FEDERAL<br>DE SANTA CATARINA<br>Pró-Reitoria de<br>Assuntos Estudantis                                                                                                    | ique então na ab<br>preencha suas ir | pa "Escolaridac<br>nformações"      | le" e                           |                               |                             | /                  | Principal   Sair |
|----------------------------------------------------------------------------------------------------|----------------------------------------------------------------------------------------------------|--------------------------------------|-------------------------------------|---------------------------------|-------------------------------|-----------------------------|--------------------|------------------|
| Identificação       Termo de<br>Responsabilidade       Escolaridade       Habitação       Sit. Socioeconômica<br>Estudante       Dados Bancários do<br>Estudante       Sit. de Saúde do<br>Estudante       Sit. de Saúde da<br>Estudante       Inf.<br>Adicionais       Beneficios         Para enviar suas alterações, cilque em 'Salvar'.                                                                                                    |                                                                                                    |                                      | CADASTRO PRAE                       |                                 |                               |                             |                    |                  |
| Para enviar suas alterações, clique em 'Salvar'.<br>Colégio em que cursou o Ensino Médio:<br>Cursou pré-vestibular?<br>Cursou pré-vestibular da UFSC?<br>No concurso vestibular fez opção pelo sistema de cotas?<br>Não<br>Possui diploma de conclusão do ensino superior?<br>Não<br>Cancelar<br>Salvar<br>11. Responda atentamente a<br>pergunta "Possui diploma de                                                                                                    | Identificação Termo de Escolaridade Habitação                                                                                                    | Sit. Socioeconômica<br>Familiar      | Sit. Socioeconômica do<br>Estudante | Dados Bancários do<br>Estudante | Sit. de Saúde do<br>Estudante | Sit. de Saúde da<br>Família | Inf.<br>Adicionais | Beneficios       |
| Possui diploma de conclusão do ensino superior?<br>11. Responda atentamente a<br>pergunta "Possui diploma de                                                                                                    | Para enviar suas alterações, clique em 'Salvar'.         Colégio em que cursou o Ensino Médio:         Cursou pré-vestibular?         Cursou pré-vestibular da UFSC?         No concurso vestibular fez opção pelo sistema de cotas? | ione V                               | Com bolsa?                          | -Selecione 🗸                    |                               |                             |                    |                  |
| ensino superior?"                                                                                                    | Possui diploma de conclusão do ensino superior?<br>11. Responda atentamente a<br>pergunta "Possui diploma de<br>ensino superior?"                                                                                                    | C                                    | Cancelar Salvar                     | 12.                             | E por último                  | o clique em                 | "Salvar'           |                  |

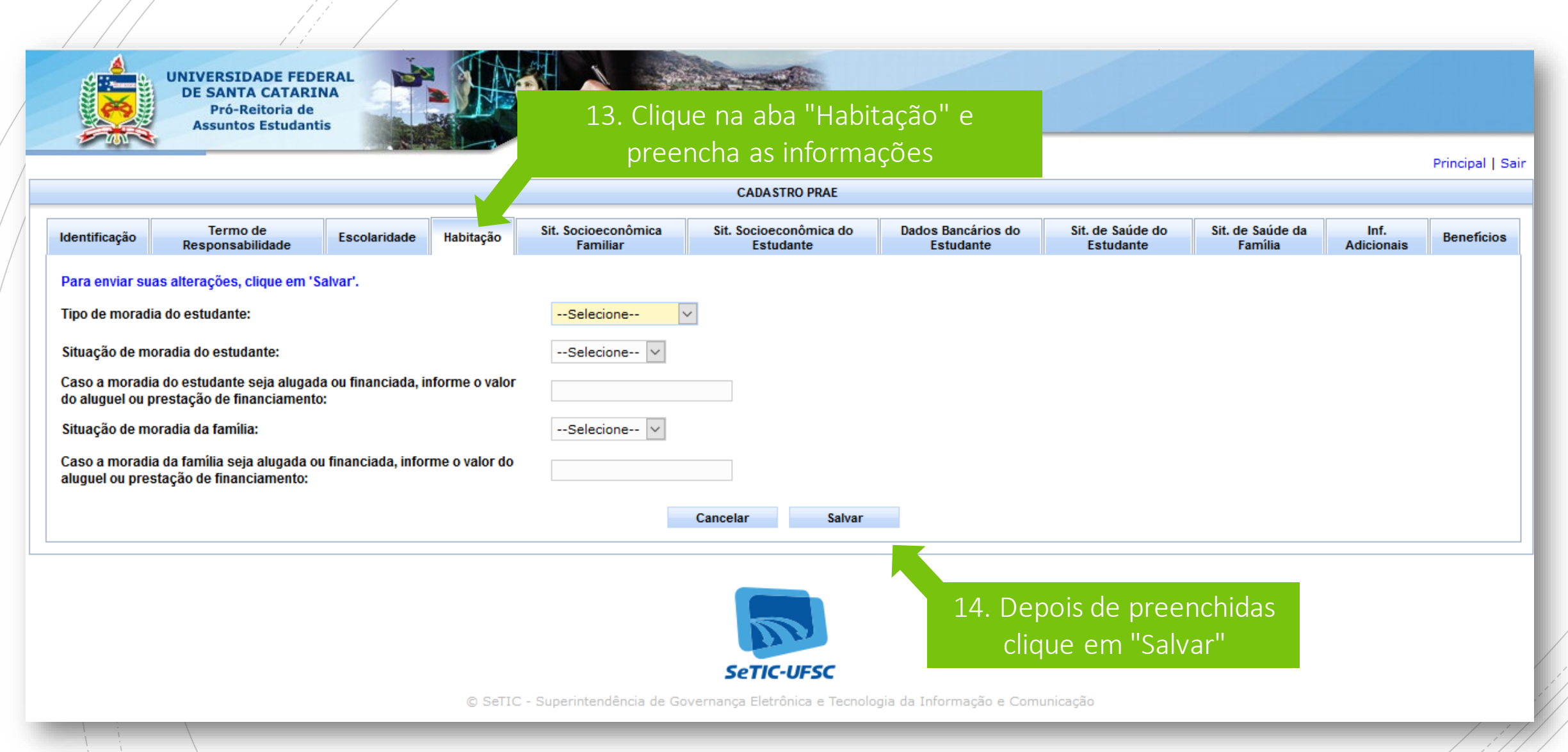

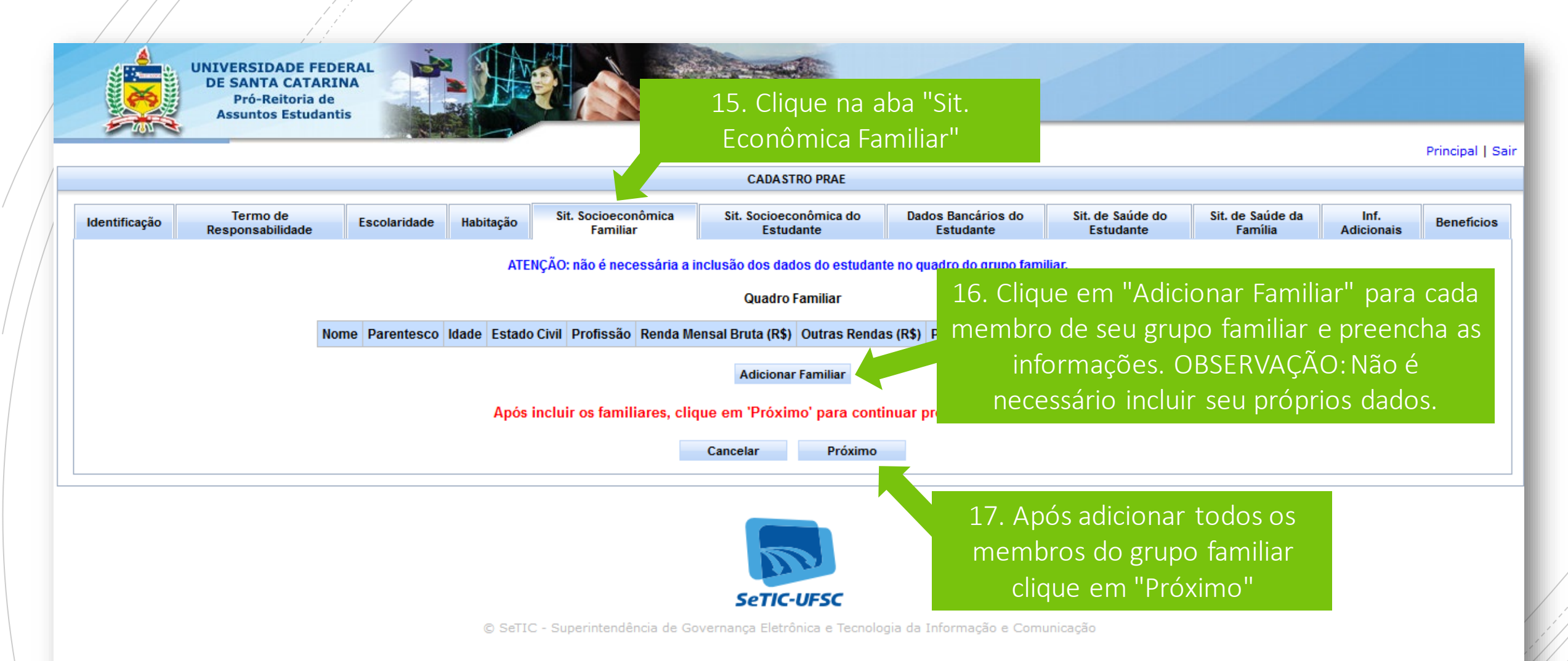

|              | Assuntos Estudan | itis             |                                                    |                                                                                                    | Ecc                                                                                                    | 18. Clique na<br>pnômica do E                                                 | aba "Sit.<br>studante" (  | e                        |            |               |
|--------------|------------------|------------------|----------------------------------------------------|----------------------------------------------------------------------------------------------------|----------------------------------------------------------------------------------------------------|-------------------------------------------------------------------------------|---------------------------|--------------------------|------------|---------------|
|              |                  |                  |                                                    |                                                                                                    | pree                                                                                                    | ncha logas a                                                                  | s iniormaço               | Des                      |            | Principal   S |
|              | Tormo do         |                  | ]                                                  | Cit Sociocoopâmico                                                                                                    | CADA S PRAE                                                                                                    | Dados Panaírios do                                                            | Sit do Saúdo do           | Sit do Saúdo da          | Inf        |               |
| lentificação | Responsabilidade | Escolaridade     | Habitação                                          | Familiar                                                                                                    | Estudante                                                                                                    | Estudante                                                                     | Estudante                 | Família                  | Adicionais | Beneficios    |
|              |                  |                  |                                                    | Fon                                                                                                    | te de recursos atual do estuda                                                                                        | nte                                                                           |                           |                          |            |               |
|              |                  | Trabalh          | 10 (R\$).                                          |                                                                                                    | Pensão (R\$):                                                                                                    |                                                                               |                           |                          |            |               |
|              |                  | Bolsa            | Aonitoria (R\$):                                   |                                                                                                    | Bolsa Estágio                                                                                                    | R\$):                                                                         |                           |                          |            |               |
|              |                  | Bolsa F          | Pesquisa (R\$):                                    |                                                                                                    | Outros (R\$):                                                                                                    |                                                                               |                           |                          |            |               |
|              |                  |                  |                                                    |                                                                                                    |                                                                                                    |                                                                               |                           |                          |            |               |
|              |                  |                  |                                                    |                                                                                                    | Despesas mensais                                                                                                    |                                                                               |                           |                          |            |               |
|              |                  |                  |                                                    |                                                                                                    |                                                                                                    |                                                                               |                           |                          |            |               |
|              |                  | Transp           | orte para a UFS                                    | SC:Selecione                                                                                                    | ~                                                                                                    |                                                                               |                           |                          |            |               |
|              |                  | Transp<br>Alimen | orte para a UFS<br>tação (R\$):                    | SC:Selecione                                                                                                    | <ul> <li>✓</li> <li>Transporte par</li> </ul>                                                                         | a a UFSC (R\$):                                                               |                           |                          |            |               |
|              |                  | Transp<br>Alimen | orte para a UF:<br>tação (R\$):                    | SC:Selecione                                                                                                    | ✓ Transporte par                                                                                                    | a a UFSC (R\$):                                                               |                           |                          |            |               |
|              |                  | Transp<br>Alimen | orte para a UF:<br>tação (R <b>\$</b> ):<br>□      | SC:Selecione<br>Alimentação - RU<br>Alimentação - L anchone                                                            | Transporte par                                                                                                    | a a UFSC (R\$):<br>entação - Casa<br>entação - Outros                         |                           |                          |            |               |
|              |                  | Transp<br>Alimen | orte para a UF:<br>tação (R <b>\$</b> ):<br>□      | SC:Selecione<br>Alimentação - RU<br>Alimentação - Lanchone                                                             | Transporte par<br>Alim<br>ete Alim                                                                                    | a a UFSC (R\$):<br>entação - Casa<br>entação - Outros                         |                           |                          |            |               |
|              |                  | Transp<br>Alimen | orte para a UF:<br>tação (R\$):<br>□<br>□<br>Voo   | SC:Selecione<br>Alimentação - RU<br>Alimentação - Lanchone<br>cê já recebeu algum benefi                               | Transporte par<br>Alim<br>ete Alim<br>ício na UFSC?Selecion                                                           | a a UFSC (R\$):<br>entação - Casa<br>entação - Outros                         |                           |                          |            |               |
|              |                  | Transp<br>Alimen | orte para a UF:<br>tação (R\$):<br>□<br>Voo<br>Voo | SC:Selecione<br>Alimentação - RU<br>Alimentação - Lanchone<br>Cê já recebeu algum benefi<br>Cê possui filhos com idade | Transporte par<br>Transporte par<br>Alim<br>Alim<br>Alim<br>icio na UFSC?Selecion<br>de 0 a 6 anos?Selecion           | a a UFSC (R\$):<br>entação - Casa<br>entação - Outros<br>e v<br>e v           | Após pree                 | nchidas as               | 5          |               |
|              |                  | Transp<br>Alimen | orte para a UF:<br>tação (R\$):<br>Voo<br>Voo      | SC:Selecione<br>Alimentação - RU<br>Alimentação - Lanchone<br>cê já recebeu algum benefi<br>cê possui filhos com idade | Transporte par Transporte par Alim ete Alim icio na UFSC?Selecion de 0 a 6 anos?Selecion ar suas alterações cligue em | a a UFSC (R\$):<br>entação - Casa<br>entação - Outros<br>e v<br>19.<br>inform | Após pree<br>ações, cliqu | nchidas as<br>Je em "Sal | s<br>var"  |               |

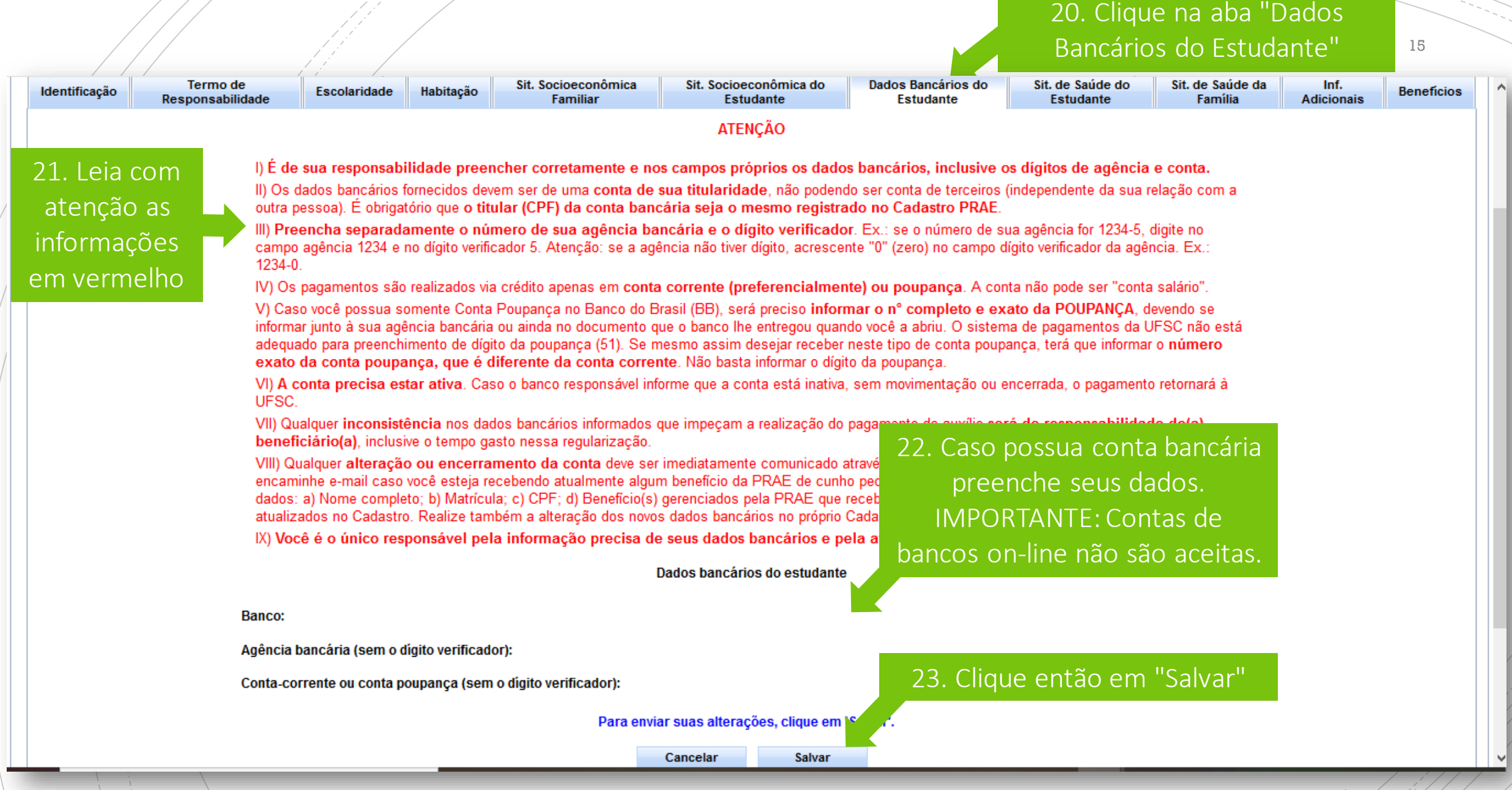

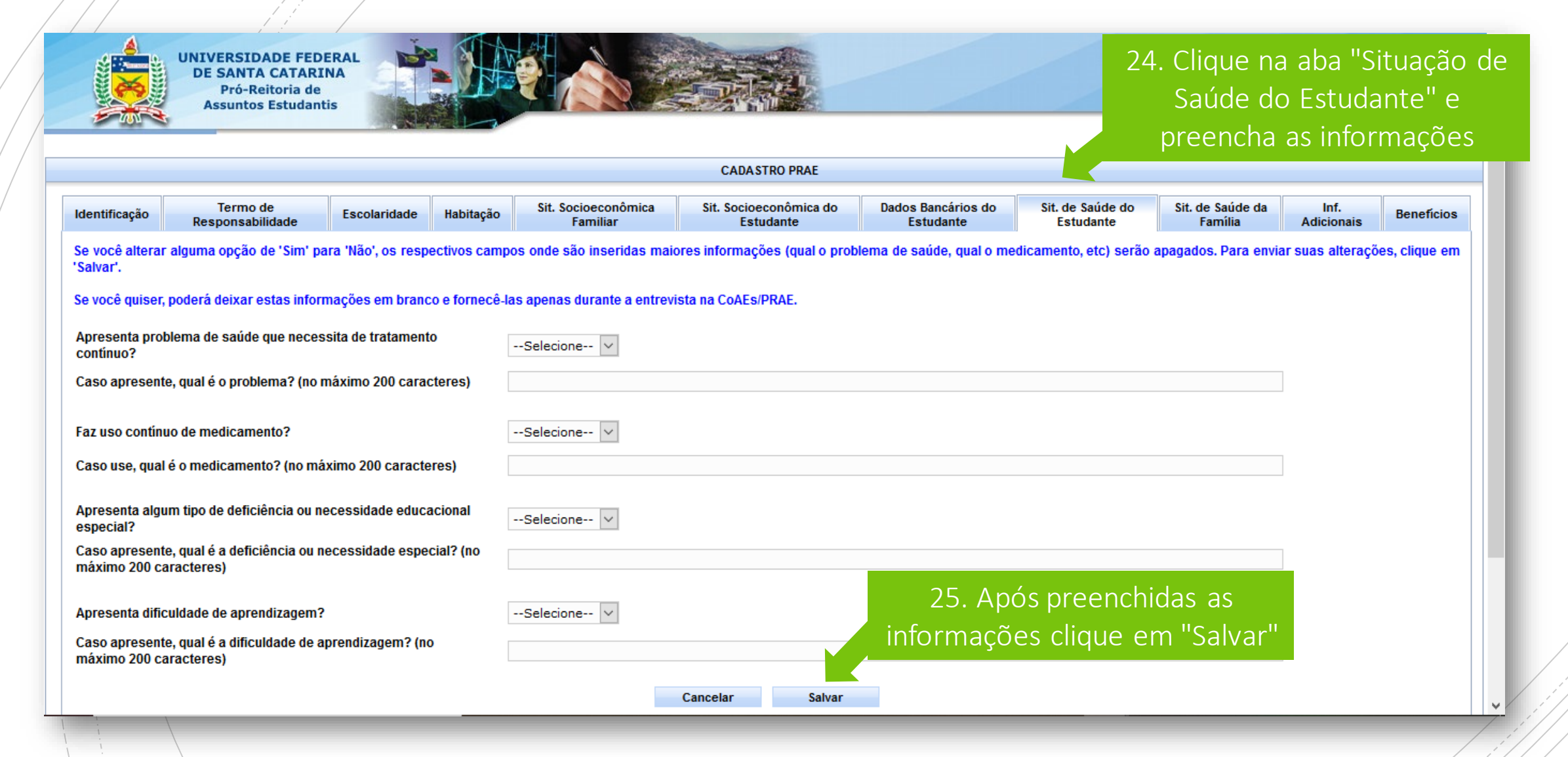

|                                                                                                  |                                      | 26. Clio<br>Saúde                   | que na aba "Si<br>da Família" e | tuação de<br>preencha          |                             |                    | 17            |
|--------------------------------------------------------------------------------------------------|--------------------------------------|-------------------------------------|---------------------------------|--------------------------------|-----------------------------|--------------------|---------------|
|                                                                                                  |                                      | CADASTING                           | as iniornaço                    | es                             | 4                           |                    |               |
| Identificação Termo de Escolaridade Ha                                                           | abitação Sit. Socioeconômica         | Sit. Socioeconômica do<br>Estudante | Dados Bancários do<br>Estudante | Sit. de Saúde do<br>Estudante  | Sit. de Saúde da<br>Família | Inf.<br>Adicionais | Beneficios    |
| Se você alterar alguma opção de 'Sim' para 'Não', os respectiv<br>'Salvar'.                      | os campos onde são inseridas maic    | ores informações (quem é o m        | embro da família, qual é c      | ) problema, etc) serão a       | pagados. Para envia         | ar suas alteraçõ   | es, clique em |
| Se você quiser, poderá deixar estas informações em branco e                                      | fornecê-las apenas durante a entrevi | ista na CoAEs/PRAE.                 |                                 |                                |                             |                    |               |
| Familiar apresenta problema de saúde que necessita de<br>tratamento contínuo?                    | Selecione 🗸                          |                                     |                                 |                                |                             |                    |               |
| Caso apresente, quem possui o problema? (primeiro caso, no máximo 100 caracteres)                |                                      |                                     |                                 |                                |                             |                    |               |
| Caso apresente, qual é o problema? (primeiro caso, no máxim<br>200 caracteres)                   | 0                                    |                                     |                                 |                                |                             |                    |               |
| Caso apresente, quem possui o problema? (segundo caso, no máximo 100 caracteres)                 |                                      |                                     |                                 |                                |                             |                    |               |
| Caso apresente, qual é o problema? (segundo caso, no máxim 200 caracteres)                       | 0                                    |                                     |                                 |                                |                             |                    |               |
| Caso apresente, quem possui o problema? (terceiro caso, no máximo 100 caracteres)                |                                      |                                     |                                 |                                |                             |                    |               |
| Caso apresente, qual é o problema? (terceiro caso, no máximo<br>caracteres)                      | 200                                  |                                     |                                 |                                |                             |                    |               |
| Familiar apresenta algum tipo de deficiência ou necessidade<br>educacional especial?             | Selecione V                          |                                     |                                 |                                |                             |                    |               |
| Caso apresente, quem possui a deficiência ou necessidade<br>especial? (no máximo 100 caracteres) |                                      |                                     | 27. Apos p<br>informações       | oreenchidas a<br>clique em "Sa | as<br>alvar"                |                    |               |
| Caso apresente, qual é o problema? (no máximo 200 caractere                                      | <b>(S)</b>                           |                                     | monnações                       | enque-ent-se                   |                             |                    |               |
|                                                                                                  |                                      | Cancelar Salvar                     |                                 |                                |                             |                    |               |

### 28. Clique então na aba "Informações Adicionais"

Assistente Social.

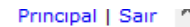

18

Sit. Socioeconômica Sit. Socioeconômica do Dados Bancários do Sit. de Saúde do Sit. de Saúde da Inf. Termo de Identificação Escolaridade Habitação Beneficios Responsabilidade Familiar Estudante Estudante Estudante Família Adicionais Renda per capita (R\$): Data de Envio do Cadastro: 29. Preencha obrigatoriamente esse campo, relatando a sua situação atual e a do grupo familiar indicado no cadastro. Neste campo devem Recebe Bolsa Permanência do MEC: conter ainda **explicações adicionais** sobre outras questões pertinentes Motivo de antecipação de validade: à análise de sua situação. Caso não tenha conseguido preencher Se você tem mais alguma informação que julgue importante, descreva neste es alguma informação nas abas anteriores, relate também nesse campo. 30. Quando já tiver preenchdio todas as informações, clique em "Concluir". Fico ciente de que o preenchimento deste Cadastro não significa deferimento de gualquer benefício ATENÇÃO: quando cliar em concluir não Autorizo o Serviço Social a solicitar outros documentos ou realizar entrevistas e / ou visitas domiciliares poderá mais fazer alterações em seu Declaro que as informações prestadas neste Cadastro são verdadeiras. Cadastro até que seja analisado por Data: 15/05/2020

CADASTRO PRAE

Este material não exclui a necessidade de leitura atenta e integral do Edital de Cadastro PRAE Emergencial nº. 8/2020/PRAE

Cancelar

Concluir

|                                                                                             |                                                                                                    |                                                             |                                                        |                                                               | CADASTRO PRAE                       |                                |                                                                                                    |            |
|---------------------------------------------------------------------------------------------|----------------------------------------------------------------------------------------------------|-------------------------------------------------------------|--------------------------------------------------------|---------------------------------------------------------------|-------------------------------------|--------------------------------|----------------------------------------------------------------------------------------------------|------------|
| entificação<br>enda per caj<br>ata de Envio<br>ecebe Bolsa<br>otivo de ante<br>e você tem r | Termo de<br>Responsabilidade<br>pita (R\$):<br>do Cadastro:<br>e Permanência do MEC:<br>ecipação de validade:<br>mais alguma informação que | Escolaridade                                                | Habitação<br>e, descreva ne                            | Sit. Socioeconômica<br>Familiar                               | Sit. Socioeconômica do<br>Estudante | Dados Bancários do<br>Estudant | sit de Saúde do Sit de Saúde da Inf<br>31. Depois de concluído,<br>retorne para a página inicial<br>clicando em "Principal" | Beneficios |
| Fico ciente d<br>Autorizo o Se<br>Declaro que<br>ata:                                       | le que o preenchimento deste<br>erviço Social a solicitar outros<br>as informações prestadas n                                              | e Cadastro não si<br>s documentos ou i<br>este Cadastro são | gnifica deferim<br>realizar entrevis<br>o verdadeiras. | ento de qualquer benefício.<br>stas e / ou visitas domiciliar | es.<br>Cancelar Concluir            |                                |                                                                                                    |            |

### Após preencher o Cadastro envie a documentação

- Reúna a documentação relacionada no item 5 do Edital nº. 8/2020/PRAE e seguia o passo-a-passo a seguir para anexar a documentação no Sistema e enviar para análise.
- É de inteira responsabilidade do/a estudante anexar os documentos para a análise do Cadastro PRAE Emergencial. Divergências de informações ou falta de documentação deverão estar devidamente justificados na aba "Informações Adicionais" ou em documento a ser anexado, caso contrário poderá levar ao indeferimento. Após o preenchimento e envio do cadastro para análise não será permitido anexar novos documentos, a não ser que seja solicitado pelo assistente social.

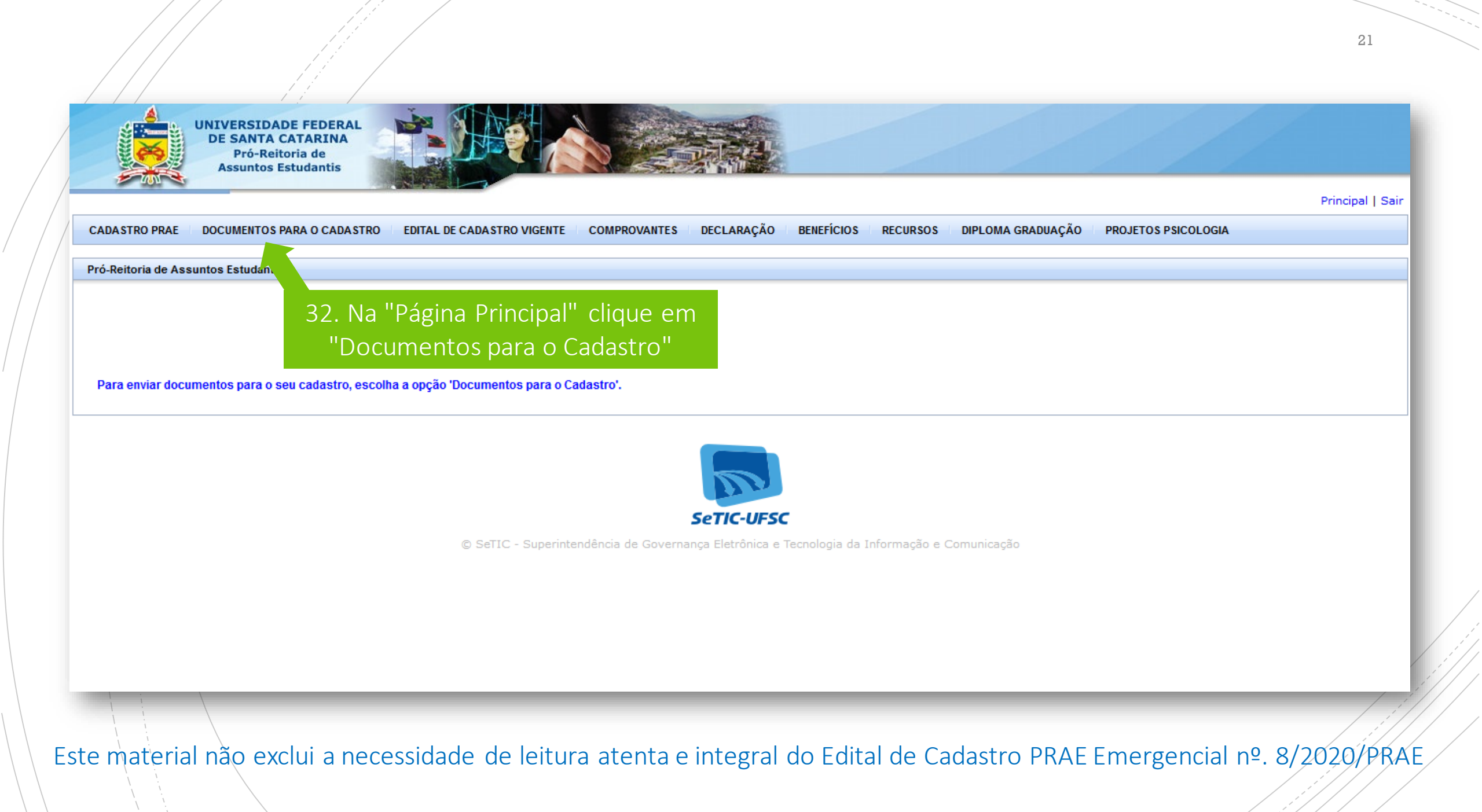

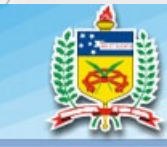

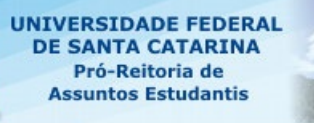

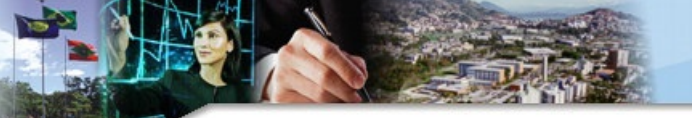

#### DOCUMENTOS PARA O CADASTRO

Escolha o tipo de arquivo, clique em 'Upload...' para fazer o upload do arquivo e depois clique em 'Enviar Arquivo'. Tamanho máximo do arquivo: 100 KB. Apenas arquivos JPG e PDF são permitidos.

| Libo de<br>Vidnino. | Selecione                                                                                                    | ~     |
|---------------------|----------------------------------------------------------------------------------------------------|-------|
| Arquito             | Selecione                                                                                                    | ^     |
| Upload:             | Certidão de Casamento ou Declaração de União Estável                                                                                                    |       |
|                     | Comprovante de matrícula atualizado dos membros da família que sá                                                                                                    |       |
|                     | Comprovante de proventos do último pagamento, disponibilizado em: 33. Selecione o tipo de ral do INSS para cadastro de senha provisória pelo telefor                                              | e 135 |
|                     | - Comprovante de que não Declara IRPF Digite no google: "Consulta IRP                                                                                                    |       |
|                     | Comprovante de residência da família (um dos últimos três meses) OOCUMENTO QUE ITA ANEXA                                                                                                    |       |
|                     | Comprovante de residência do estudante (um dos últimos três meses)                                                                                                    |       |
|                     | Comprovantes de recebimento de valores por serviços prestados                                                                                                    |       |
|                     | Contrato de Arrendamento                                                                                                    |       |
|                     | Cópia autenticada da Carteira de Trabalho ou cópia simples acompanhada da original (página da foto, página dos dados pessoais, página do último contrato de trabalho e página seguinte em branco) |       |
|                     | Cópia autenticada do Passaporte com visto permanente ou cópia simples acompanhada do original                                                                                                    |       |
|                     | - Cópia da Carteira de Pescador Profissional                                                                                                    | -     |
|                     | Cópia da sentença do processo judicial de pensão                                                                                                    |       |
|                     | Cópia de certidão de óbito                                                                                                    |       |
|                     | Cópia dos contracheques dos últimos três meses                                                                                                    |       |
|                     | Cópia do termo de rescisão do contrato de trabalho                                                                                                    |       |
|                     | Cópias de RG ou Certidão de Nascimento; e CPF                                                                                                    |       |
|                     | Declaração Anual do SIMPLES                                                                                                    |       |
|                     | Declaração Comprobatória de Percepção de Rendimentos (DECORE)                                                                                                    |       |

Este material não exclui a necessidade de leitura atenta e integral do Edital de Cadastro PRAE Emergencial nº. 8/2020/PRAE

Principal | Sair

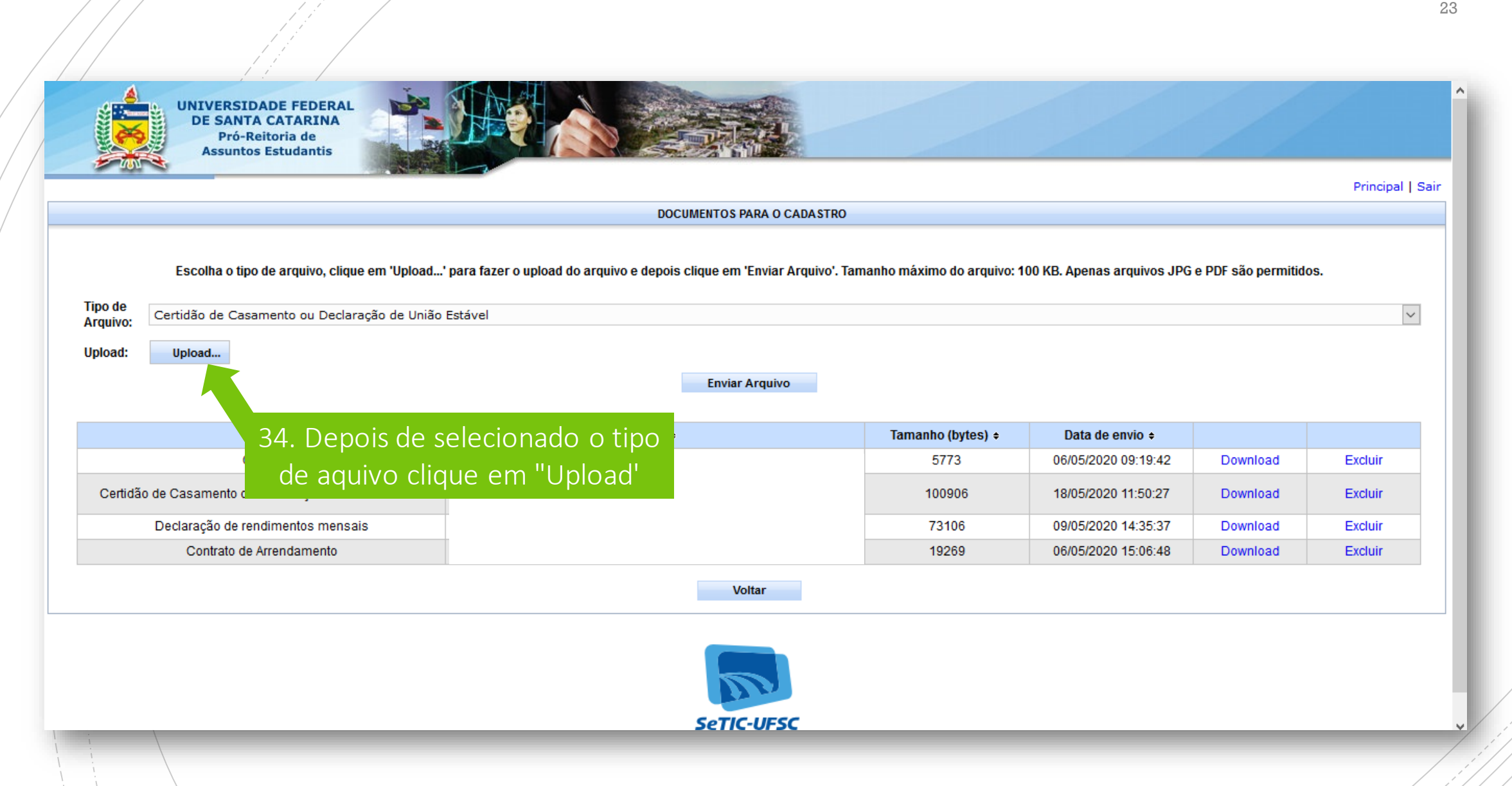

|        |                                                         | DOCUMENTOS PAR                               | A O CADASTRO                             |                                 |                    | Principal ( 5 |
|--------|---------------------------------------------------------|----------------------------------------------|------------------------------------------|---------------------------------|--------------------|---------------|
|        |                                                         |                                              |                                          |                                 |                    |               |
|        | Escolha o tipo de arquivo, clique em 'Upload' para faze | r o upload do arquivo e depois clique em 'En | viar Arquivo'. Tamanho máximo do arquivo | 100 KB. Apenas arquivos JPG e I | PDF são permitidos | 6             |
| ipo de | Certidão de Casamento ou Declaração de União Estável    |                                              |                                          |                                 |                    | ~             |
| nload: | Annual Manual                                           |                                              |                                          |                                 |                    | - Long        |
| pioao. | A sheet                                                 | Service Area                                 |                                          |                                 |                    |               |
|        |                                                         | Chiviar Art                                  | \$1100                                   |                                 |                    |               |
|        | Tipo +                                                  | Nome +                                       | Tamanho (bytes) +                        | Data de envio +                 |                    |               |
|        | Outros                                                  |                                              | 35. Fentão em                            | "Enviar Arquivo"                | Download           | Excluir       |
| C      | Declaração de rendimentos mensais                       |                                              |                                          |                                 | Download           | Excluir       |
|        | Contrato de Amendamento                                 |                                              | 19269                                    | 06/05/2020 15:06:48             | Download           | Excluir       |
|        |                                                         | Voltar                                       |                                          |                                 |                    |               |
|        |                                                         |                                              |                                          |                                 |                    |               |

24

| UNIVERSIDADE FEDERAL<br>DE SANTA CATARINA<br>Pró-Reitoria de<br>Assuntos Estudantis |                            |                             |                                  | //                 |                |
|-------------------------------------------------------------------------------------|----------------------------|-----------------------------|----------------------------------|--------------------|----------------|
|                                                                                     |                            |                             |                                  |                    | Principal   Si |
|                                                                                     | DOCUMENTOS PARA O CADASTRO |                             |                                  |                    |                |
| Tipo de<br>Arquivo:<br>Upload:<br>Upload:<br>Upload                                 | istável<br>Enviar Arquivo  | manno maximo uo arquivo: 10 | JO ND. Apellas al quivos JPG e P | ur sau permitudos. | Y              |
| Tipo +                                                                              | Nome ÷                     | Tamanho (bytes) 🕏           | Data de envio 🕈                  |                    |                |
| Outros                                                                              |                            | 26 So pro                   | ciso cliquo om                   | ld                 | Excluir        |
| Certidão de Casamento ou Declaração de União Estável                                |                            |                             | LISO, CIIQUE EIT                 | ad V               | Excluir        |
| Declaração de rendimentos mensais                                                   |                            | "Excluir" pa                | ra apagar algun                  | n <sub>ad</sub>    | Excluir        |
| Contrato de Arrendamento                                                            |                            | arquivo en                  | viado de forma                   | ad                 | Excluir        |
|                                                                                     | Voltar                     | equ                         | livocada                         |                    |                |
|                                                                                     | SeTIC-UFSC                 |                             |                                  |                    |                |

25

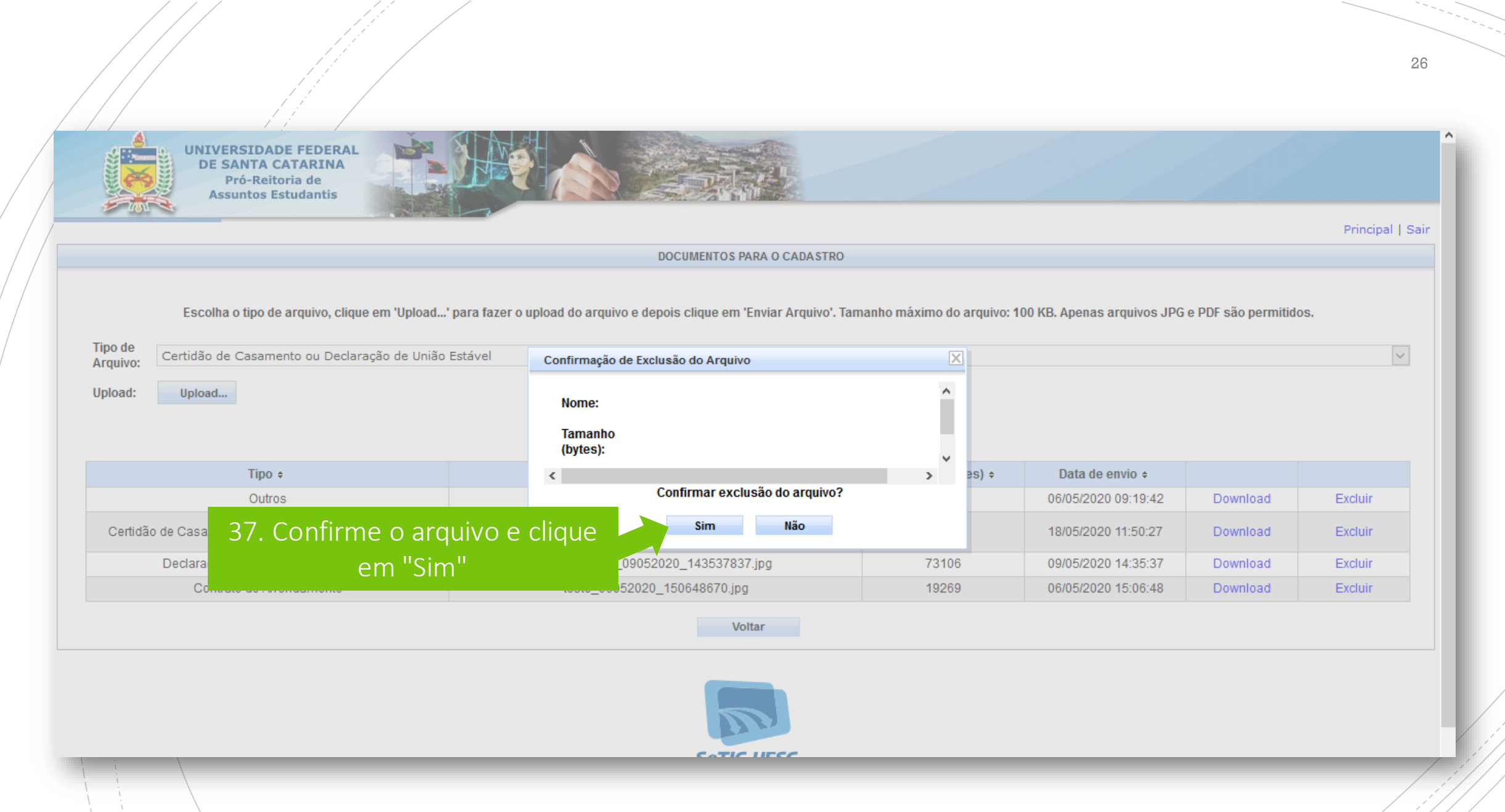

## CRONOGRAMA

- Preenchimento do Cadastro e Envio da Documentação: de 22/05/2020 a 31/05/2020.
- Análise do Cadastro e da Documentação: de 25/05/2020 a 15/06/2020.

# RESULTADO

- O resultado da análise do Cadastro PRAE Emergencial será divulgado pelo e-mail do/a estudante,como ainda poderá ser visualizado no Sistema de Cadastros e Benefícios da PRAE, por meio de log-inpróprio (https://beneficiosprae.sistemas.ufsc.br).
- O resultado da análise deste Cadastro poderá apresentar-se por meio dos seguintes status:Cadastro Emergencial Deferido ou Indeferido.
- O resultado da análise do Cadastro da PRAE estará disponível até a data estipulada no cronograma deste edital, após a data da entrega da documentação completa.
- No momento da conclusão, o sistema enviará automaticamente um e-mail ao/à estudante informando esta condição.
- O/a Assistente Social poderá entrar em contato com o/aestudante para eventuais dúvidasatravés do endereço de email fornecido no cadastro.

Em caso de dúvidas entre em contato com a Assistência Estudantil de seu Campus

### FLORIANÓPOLIS:

coaes.prae@contato.ufsc.br

ARARANGUÁ:

assistenciaestudantil.ara@contato.ufsc.br

BLUMENAU:

assistenciaestudantil.blumenau@contato.ufsc.br

### CURITIBANOS:

assistenciaestudantil.cbs@contato.ufsc.br

### JOINVILLE:

assistenciaestudantil.jve@contato.ufsc.br

### E LEMBRE-SE..

Este material não exclui a necessidade de leitura atenta e integral do Edital de Cadastro PRAE Emergencial nº. 8/2020/PRAE, disponível em: prae.ufsc.br